## Adding a Full time score and match details:

Please note that only members who have Club or Team Administrator rights can add full time score and match details.

All Hockey Ireland Competition fixtures have been set up in advance and will be available to you to edit full time score and match details for.

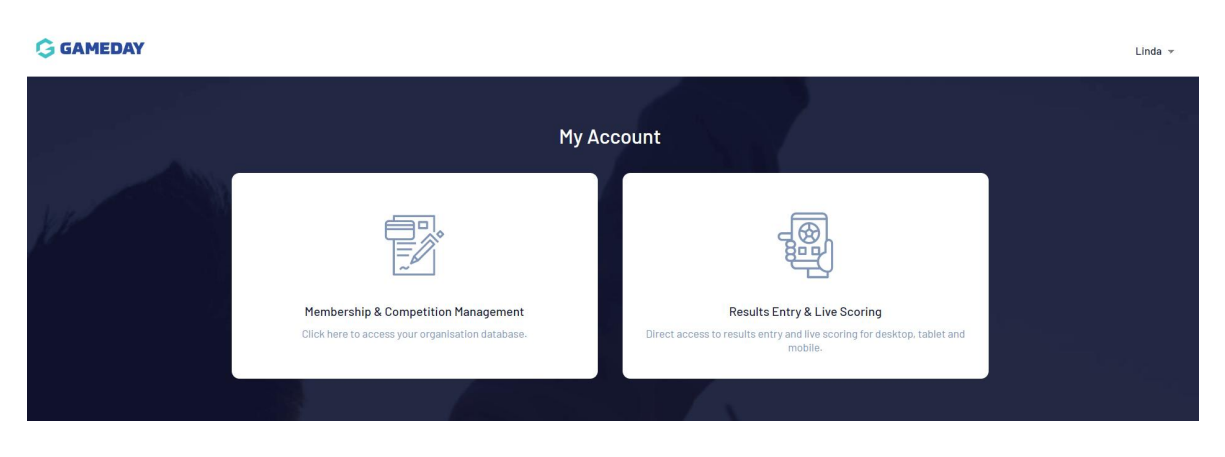

1 – Log into your MyGameday Passport account

2 – You can either select Results Entry and Live Scoring to go to Post Game page directly or else you can select Membership and Competition Management, your team, competitions and match results. Both will bring you to the same page.

| Match Resu | Its Entry |                               |        |                  |                                          |                   |                 |             |
|------------|-----------|-------------------------------|--------|------------------|------------------------------------------|-------------------|-----------------|-------------|
|            |           |                               |        |                  |                                          |                   |                 |             |
|            |           |                               |        |                  | Show matches between:<br>(dd/mm/yyyy) 24 | 6/8/2022 • To: 31 | /10/2022 - Filt | Apply Dates |
| Match List |           |                               |        |                  |                                          |                   |                 |             |
| Result     | Home Team | <ul> <li>Away Team</li> </ul> | Result | Competition      | Match Date Time     Match Date Time      | e •               |                 |             |
|            | Team A    | Team y                        |        | Test competition | 05/09/2022 00:00                         | Pre Game          | At Game         | Post Game   |
|            | Team x    | Team A                        |        | Test competition | 12/08/2022 00:00                         | Pre Game          | At Game         | Post Game   |
| W 4        | Team A    | Team z                        | L 1    | Test competition | 26/09/2022 00:00                         | Pre Game          | At Game         | Post Game   |
|            | Team x    | Team A                        |        | Test competition | 03/10/2022 00:00                         | Pre Game          | At Game         | Post Game   |
|            | Team x    | Team A                        |        | Test competition | 10/10/2022 00:00                         | Pre Game          | At Game         | Post Game   |
|            | Team A    | Team x                        |        | Test competition | 17/10/2022 00:00                         | Pre Game          | At Geme         | Post Game   |

3 – Select post Game for the fixture you wish to enter the score for

| G | G | A | M | Ε | D | A | Y |
|---|---|---|---|---|---|---|---|
| - |   |   |   |   |   |   |   |

| C Back to Match List               | PostGame     | Team A          | Test competition<br>05/09/22 00:00<br>Haff Time Score<br>Prenty Comers<br>Yellow Cards<br>Oreen Cards<br>Red Cards<br>Team y |  |  |
|------------------------------------|--------------|-----------------|----------------------------------------------------------------------------------------------------|--|--|
| Final Match Scores Team A Player S | cores Awards |                 |                                                                                                    |  |  |
| Team A                             |              | Team y          |                                                                                                    |  |  |
| Half Time Score                    |              | Half Time Score |                                                                                                    |  |  |
| Full Time Score                    |              | Full Time Score |                                                                                                    |  |  |
| Penalty Corners                    |              | Penalty Corners |                                                                                                    |  |  |
| Yellow Cards                       |              | Yellow Cards    |                                                                                                    |  |  |
| Red Cards                          |              | Red Cards       |                                                                                                    |  |  |
|                                    | (            | Results         | Select result                                                                                                    |  |  |

4 – The first section to complete is Final Match Scores. Enter the Half time and Full time score, number of cards and results will automatically update. You can also add in number of Penalty corners and a match summary if wanted.

| Pre Game At Game Post Game                     | Hard Tame Socre<br>Full Tame Socre<br>Penalty Conners      |
|------------------------------------------------|------------------------------------------------------------|
|                                                | Trative Cards<br>Green Cards<br>Red Cards<br>Team A Team y |
| Final Match Scores Team A Player Scores Awards |                                                            |
| Team A                                         | Team y                                                     |
| Hair Time Score                                | Herl Time Score                                            |
| Penalty Corners                                | Penalty corrers                                            |
| Yellow Cards Red Cards                         | Trebox Cards                                               |
| Results Select result                          | Results Select result +                                    |

## GAMEDAY

| Pre Game At Game                             | Post Game     |   |                           | 0<br>4<br>0<br>2<br>0<br>0<br>Team A | lest competition<br>26/09/22 00:00<br>Half Time Score<br>Full Time Score<br>Penatry Corners<br>Yellow Cards<br>Green Cards<br>Red Cards | 1<br>0<br>1<br>0<br>7eam z |   |
|----------------------------------------------|---------------|---|---------------------------|--------------------------------------|----------------------------------------------------------------------------------------------------|----------------------------|---|
| Final Match Scores Team A Playe              | Scores Awards |   |                           |                                      |                                                                                                    |                            |   |
| Team A                                       |               |   | Team z                    |                                      |                                                                                                    |                            |   |
| Half Time Score                              |               | 0 | Half Time Score           |                                      |                                                                                                    |                            | 1 |
| Full Time Score                              |               | 4 | Full Time Score           |                                      |                                                                                                    |                            | 1 |
|                                              |               | 0 | Penalty Corners           |                                      |                                                                                                    |                            | 0 |
| Penalty Corners                              |               |   |                           |                                      |                                                                                                    |                            |   |
| Penalty Corners<br>Yellow Cards              |               | 2 | Yellow Cards              |                                      |                                                                                                    |                            | 1 |
| Penaity Corners<br>Yellow Cards<br>Red Cards |               | 2 | Yellow Cards<br>Red Cards |                                      |                                                                                                    |                            | 0 |

5 – You should then complete the Player Scores for your team – the opposition will be asked to completed their scores or else Hockey Ireland will complete from the match sheet returned by the TO's/Home team. Please select Update Player Scores.

| eam A      |           |               |                     |       |                |              | Update Player Scores |
|------------|-----------|---------------|---------------------|-------|----------------|--------------|----------------------|
| Name       | Member ID | Player Number | Player Points/Roles | Goals | Penalty Points | Yellow Cards | Red Cards            |
| , Player 1 | ME046240  |               |                     | 0     | 0              | 1            | 0                    |
| , Player 2 | ME046242  |               |                     | 1     | 0              | 0            | 0                    |
| , Player 3 | ME046243  |               |                     | 2     | 0              | 0            | 0                    |
| , Player 4 | ME046245  |               |                     | 1     | 0              | 0            | 0                    |
| , Player 5 | MED46247  |               |                     | 0     | 0              | 0            | 0                    |
| , Player 6 | ME046248  |               |                     | 0     | 0              | 1            | 0                    |
|            |           |               |                     | Goals | Penalty Points | Yellow Cards | Red Cards            |

6 - All Scores, cards etc will be checked by Hockey Ireland through the match sheet which is to be returned after the fixture is completed by either TO or home team to the appropriate email as in the rules and regulations for the specific competition.